## VP Bank e-banking

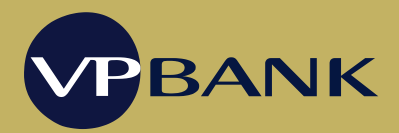

## Installation guide for Mac

Note: To install VP Bank e-banking, you need administrator rights for your Mac.

- 1. Open the website <u>www.vpbank.com/e-banking.</u> In the menu "Downloads & Tools", click on "e-banking version for Mac OS X 10.9 and higher". The download will start.
- 2. When the download is completed, double-click on the downloaded file.
- 3. The installation assistant will start.
- 4. Drag-and-drop the "vp-ebanking" file into the "Applications" folder.
- 5. Close the installation assistant.
- 6. VP Bank e-banking is now installed on your computer.
- 7. To activate VP Bank e-banking, go to "Finder" and click on the "Programs" folder and then on "vp-ebanking".
- 8. You can now login to VP Bank e-banking.

## **Recommendation:**

To make "VP Bank e-banking" even more convenient to use, you can drag the "vp e-banking" icon from the "Programs" folder and drop it into the "Dock".

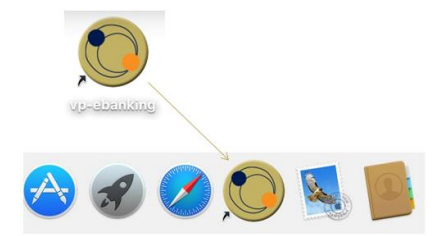

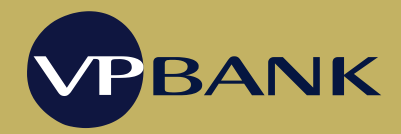

## Deinstallation guide for Mac

Note: To install VP Bank e-banking, you need administrator rights for your Mac.

- 1. Open "Finder" and switch to the "Applications" folder.
- 2. Drag-and-drop the "vp-ebanking" program into the "Trash".
- 3. Click on the "Go to" menu.
- 4. By holding down the "Shift" key, the "Library" directory appears. Depending on your specific Mac model, you may need to press the "Alt" key rather than the "Shift" key.
- 5. Select the "Library" folder.
- 6. Open the "Application Support" folder.
- 7. Delete the "eLauncher" folder.